#### **CONFIGURANDO REDE SEM FIO NO WINDOWS 8 E 10**

#### = 5 **Rede sem fio** Autor(es) Natália Regina de Souza Lima, Scarlat Pâmela Silva

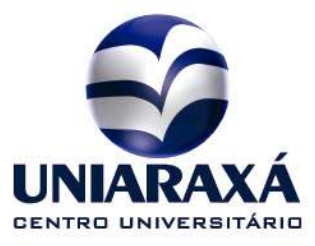

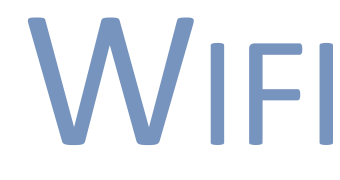

#### 1. Como configurar a Rede sem fio no Windows 8 e 10

Para acessar a rede sem fio do Uniaraxá pelo seu Notebook, siga o procedimento abaixo:

Acesse o Painel de Controle > Redes e Internet > Central de Rede e Compartilhamento > e clique em "Configurar uma nova conexão ou rede".

| Central de Rede e Compartilhar                                                                                                    | nento                                                                                             | - 0                          | > |
|----------------------------------------------------------------------------------------------------|---------------------------------------------------------------------------------------------------|------------------------------|---|
| <ul> <li>         →          ×           ↑       </li> <li>         ×       <li> </li> <li> </li> <li> <li> </li> <li> </li> <li> </li> <li> </li> <li> </li> <li> </li> <li> </li> <li> </li> <li> </li> <li> </li> <li> </li> <li> </li> <li> </li> <li> </li> <li> </li> <li> </li> <li> </li> <li> </li> <li> </li> <li> </li> <li> </li><li> </li><li> <!--</th--><th>ltens do Painel de Controle 🔸 Central de Rede e Compartilhamento 🗸 🖑</th><th>Pesquisar Painel de Controle</th><th>۶</th></li></li></li></ul> | ltens do Painel de Controle 🔸 Central de Rede e Compartilhamento 🗸 🖑                              | Pesquisar Painel de Controle | ۶ |
| Início do Painel de Controle                                                                                                    | Exibir suas informações básicas de rede e configurar as conexões                                  |                              |   |
| Alterar as configurações do<br>adaptador                                                                                                    | Exibir redes ativas                                                                               |                              |   |
| Alterar as configurações Alterar as configurações de rede                                                                                                    |                                                                                                   |                              |   |
| compartilh                                                                                                    | 🐨 Configurar uma nova conexão ou rede                                                             |                              |   |
|                                                                                                    | Configure uma conexão de banda larga, discada ou VPN; ou configure um roteador ou pont<br>acesso. | o de                         |   |
|                                                                                                    | Solucionar problemas                                                                              |                              |   |
|                                                                                                    | Diagnostique e repare problemas de rede ou obtenha informações sobre como solucionar problemas.   |                              |   |
|                                                                                                    |                                                                                                   |                              |   |
|                                                                                                    |                                                                                                   |                              |   |
|                                                                                                    |                                                                                                   |                              |   |
|                                                                                                    |                                                                                                   |                              |   |
|                                                                                                    |                                                                                                   |                              |   |
|                                                                                                    |                                                                                                   |                              |   |
|                                                                                                    |                                                                                                   |                              |   |
|                                                                                                    |                                                                                                   |                              |   |
| Consulte também                                                                                                    |                                                                                                   |                              |   |
| Firewall do Windows                                                                                                    |                                                                                                   |                              |   |
| Grupo Doméstico                                                                                                    |                                                                                                   |                              |   |
| Infravermelho                                                                                                    |                                                                                                   |                              |   |
| Opções da Internet                                                                                                    |                                                                                                   |                              |   |

#### Figura 01: Central de Rede e Compartilhamento

Na próxima tela, escolha a opção **conectar-se manualmente a uma rede sem fio**, conforme mostra figura 02:

| -                                                                                                    |      | ×     |
|----------------------------------------------------------------------------------------------------|------|-------|
| 🔶 👮 Configurar uma Conexão ou uma Rede                                                                  |      |       |
|                                                                                                    |      |       |
| Escolher uma opção de conexão                                                                           |      |       |
|                                                                                                    |      | _     |
| Conectar-se à Internet<br>Configure uma conexão de banda larga ou discada com a Internet.               |      |       |
| Configurar uma nova rede<br>Configure um novo roteador ou ponto de acesso.                              |      |       |
| Conectar-se manualmente a uma rede sem fio<br>Conecte a uma rede oculta ou crie um novo perfil sem fio. |      |       |
| Conectar a um local de trabalho<br>Configurar uma conexão discada ou VPN com o local de trabalho.       |      |       |
|                                                                                                    |      |       |
|                                                                                                    |      |       |
| Avançar                                                                                                 | Cano | celar |

Figura 02: Conectar-se à uma rede sem fio

Em seguida, será exibida a tela para a digitação das informações da rede sem fio.

Preencha o **Nome da Rede** de acordo com a imagem 03, respeitando as letras maiúsculas e minúsculas e clique em **Avançar**.

**OBS:** Caso você seja aluno, digite no nome da rede "*Alunos*" e caso você trabalhe no Uniaraxá, digite no nome da rede "*Administrativo*".

# 

|   |                                                                           | _                                   |  |      | ×    |
|---|---------------------------------------------------------------------------|-------------------------------------|--|------|------|
| ← | 👰 Conectar-se manualmen                                                   | te a uma rede sem fio               |  |      |      |
|   | Digita as informações da rede sem fio que deseia adicionar                |                                     |  |      |      |
|   | bigite as informações                                                     | au reae sem no que aeseja dalcional |  |      |      |
|   | Nome da rede:                                                             | Alunos                              |  |      |      |
|   | Tipo de segurança:                                                        | WPA2-Enterprise V                   |  |      |      |
|   | Tipo de criptografia:                                                     | AES                                 |  |      |      |
|   | Chave de Segurança:                                                       | Ocultar caracteres                  |  |      |      |
|   | 🗹 Iniciar esta conexão automaticamente                                    |                                     |  |      |      |
|   | Conectar mesmo que                                                        | a rede não esteja difundindo        |  |      |      |
|   | Aviso: com esta opção, a privacidade do computador poderá estar em risco. |                                     |  |      |      |
|   |                                                                           |                                     |  |      |      |
|   |                                                                           |                                     |  |      |      |
|   |                                                                           |                                     |  |      |      |
|   |                                                                           | Avançar                             |  | Canc | elar |

Figura 3: Configurar rede.

Na próxima tela, clique em **Alterar configurações de conexão**, conforme mostra a figura 04.

|              |                                                                                                    | - |      | $\times$ |
|--------------|----------------------------------------------------------------------------------------------------|---|------|----------|
| $\leftarrow$ | 🔮 Conectar-se manualmente a uma rede sem fio                                                                         |   |      |          |
|              | Alunos adicionado(a) com êxito                                                                                       |   |      |          |
|              | → Alterar configurações de conexão<br>Abre as propriedades da conexão para que eu possa alterar as<br>configurações. |   |      |          |
|              |                                                                                                    |   |      |          |
|              |                                                                                                    |   |      |          |
|              |                                                                                                    |   |      |          |
|              |                                                                                                    |   | Fech | ar       |

Figura 4: Configuração de conexão.

Clique na guia **Segurança**, e em seguida acesse o item **Configurações**, conforme mostra figura 05.

| Alunos Propriedades de Rede Sem Fio X             |                       |    |  |
|---------------------------------------------------|-----------------------|----|--|
| Conexã Segurança                                  |                       |    |  |
|                                                   |                       |    |  |
| Tipo de segurança:                                | WPA2-Enterprise V     |    |  |
| Tipo de criptografia:                             | AES ~                 |    |  |
|                                                   |                       |    |  |
|                                                   |                       |    |  |
| Escolha um método de auter                        | nticação de rede:     |    |  |
| Microsoft: EAP protegido (F                       | PEAP) ~ Configurações |    |  |
| Lembrar minhas credenci<br>sempre que fizer logon | ais para esta conexão |    |  |
|                                                   |                       |    |  |
|                                                   |                       |    |  |
|                                                   |                       |    |  |
| Configurações avanca                              | idas                  |    |  |
|                                                   |                       |    |  |
|                                                   |                       |    |  |
|                                                   |                       |    |  |
|                                                   |                       |    |  |
|                                                   | OK Cancela            | ar |  |

Figura 05: Configurar rede.

Desmarque a opção verificar a identidade do servidor validando o certificado e clique em Configurações, conforme mostra a figura 06:

| Propriedades EAP Protegidas × Desmarcar                                                                                                    |  |  |  |  |
|----------------------------------------------------------------------------------------------------|--|--|--|--|
| Ao conector<br>Verificar a identidade do servidor validando o certificado                                                                                                    |  |  |  |  |
| Conectar a estes servidores (exemplos: srv1;srv2;.*\.srv3\.com):                                                                                                    |  |  |  |  |
| Autoridades de certificação raiz confiáveis:                                                                                                    |  |  |  |  |
| AddTrust External CA Root Baltimore CyberTrust Root Campus 1-TITO-CA Class 3 Public Primary Certification Authority COMODO RSA Certification Authority DigiCert Assured ID Root CA DigiCert Global Root CA  Notificações antes da conexão: |  |  |  |  |
| Selecionar Método de Autenticação:                                                                                                    |  |  |  |  |
| Senha segura (EAP-MSCHAP v2)  Configurar                                                                                                    |  |  |  |  |
| <ul> <li>Ativar Reconexão Rápida</li> <li>Desconectar se o servidor não tiver TLV com cryptobinding</li> <li>Habilitar Privacidade de<br/>Identidade</li> </ul>                                                                            |  |  |  |  |
| OK Cancelar                                                                                                    |  |  |  |  |

Figura 6: Configurar rede.

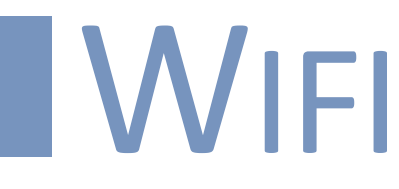

Desmarque a opção **usar automaticamente meu nome e senha de logon do Windows** e clique em Ok.

| Propriedades EAP Protegida                                                                                                    | 35                                                   | >              |
|----------------------------------------------------------------------------------------------------|------------------------------------------------------|----------------|
| EAP MSCHAPv2 Propertie                                                                                                    | s )                                                  | ×              |
| When connecting:                                                                                                    | Desmarcar                                            | do             |
| Automatically use my V<br>password (and domain                                                                                  | Vindows logon name and<br>if any).                   |                |
| ОК                                                                                                    | Cancel                                               | ^              |
|                                                                                                    | Certification Authority<br>ation Authority<br>pot CA |                |
|                                                                                                    | A.                                                   | >              |
| Notificações antes da conex                                                                                                    | (ão:                                                 |                |
| Informar o usuário se o no                                                                                                    | me do servidor ou certifica                          | ado raiz não 🕬 |
| Selecionar Método de Autenti                                                                                                    | cação:                                               |                |
| Senha segura (EAP-MSCHAP                                                                                                    | ' v2)                                                | ✓ Configurar   |
| <ul> <li>Ativar Reconexão Rápida</li> <li>Desconectar se o servidor</li> <li>Habilitar Privacidade de<br/>Identidade</li> </ul> | não tiver TLV com crypto                             | binding        |
|                                                                                                    | ОК                                                   | Cancelar       |
|                                                                                                    | No. of Concession, Name                              |                |

Figura 7: Configurar rede.

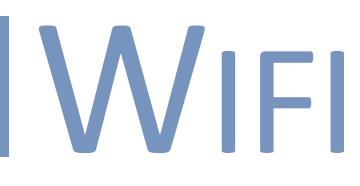

Agora, retorne a aba de **Segurança**, e clique em **Configurações avançadas**, conforme mostra a figura 8.

| Alunos Propriedades de Rede Sem Fio X             |                       |             |  |
|---------------------------------------------------|-----------------------|-------------|--|
| Conexão Segurança                                 |                       |             |  |
|                                                   |                       |             |  |
| Tipo de segurança:                                | WPA2-Enterprise       | ~           |  |
| Tipo de criptografia:                             | AES                   | ~           |  |
|                                                   |                       |             |  |
|                                                   |                       |             |  |
| Escolha um método de aute                         | nticação de rede:     |             |  |
| Microsoft: EAP protegido (F                       | EAP) V Con            | figurações  |  |
| Lembrar minhas credence<br>sempre que fizer logon | ais para esta conexão |             |  |
|                                                   |                       |             |  |
|                                                   |                       |             |  |
|                                                   |                       |             |  |
| Configurações avançadas                           |                       |             |  |
|                                                   |                       |             |  |
|                                                   |                       |             |  |
|                                                   |                       |             |  |
|                                                   |                       |             |  |
|                                                   |                       | OK Cancelar |  |

Figura 8: Configurar rede.

Em seguida, na primeira aba, marque as seguintes opção. Veja essa configuração na figura 9.

- Especificar o modo de autenticação
- Habilitar logon único para esta rede
- Executar imediatamente antes do logon de usuário
- Permitir que caixas de diálogo adicionais sejam exibidas durante o logon único.

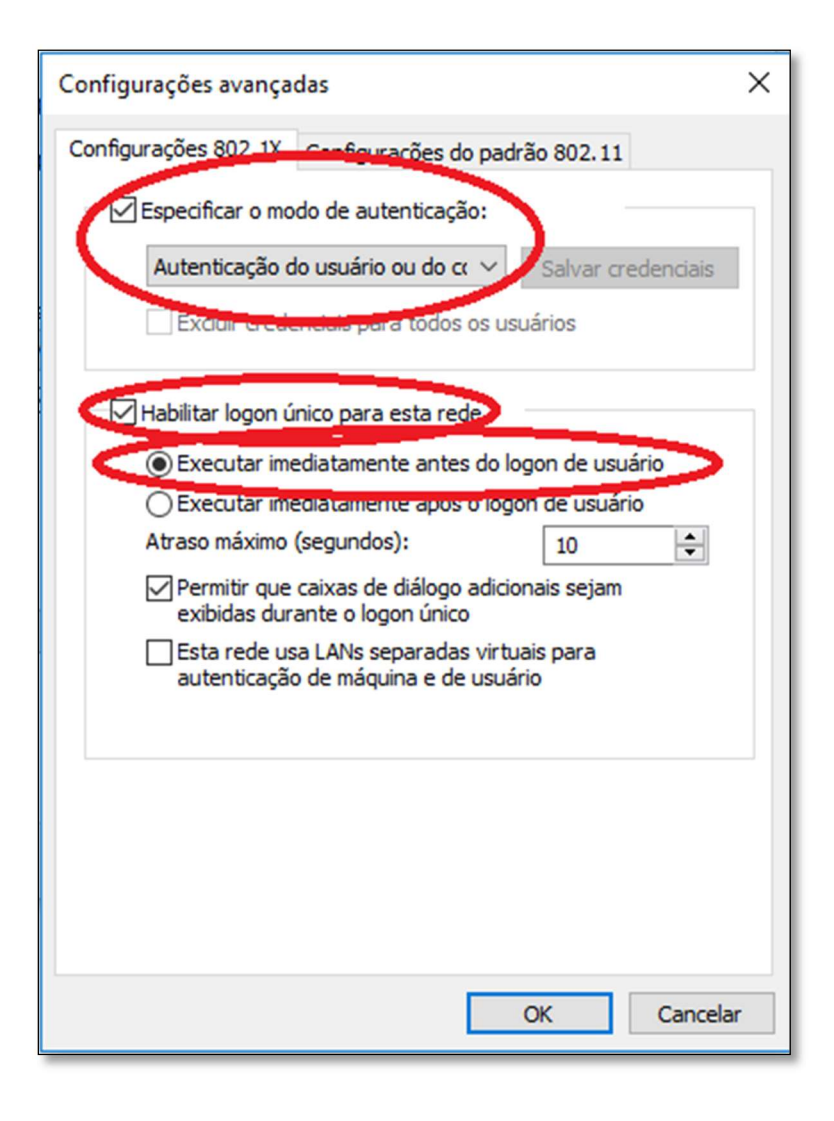

Figura 9: Configurar rede.

E para finalizar clique em **Ok** e posteriormente clique em **Fechar**.

Ao término da configuração, acesse a rede Wi-Fi **Alunos** (Caso seja aluno) ou **Administrativo** (Caso seja funcionário, professor ou estagiário) e informe o seu usuário e senha de acesso aos computadores e Portal.

#### Para maiores informações entre em contato com o nosso suporte pelo telefone 34 3669-2067 / 3669-2065.